Child colors are shades of their parent. To create a child color style that is linked to the hue of the parent:

- Select a parent color, then click the New Child Color button in the Roll-Up.
- 2. Drag the color square to a lighter shade of your color.
- 3. In the Color Name field, type "Highlight", then click OK.
- Repeat the above procedure, creating a darker color and name it "Shadow."